## การ Config ADSL Router THOMSON รุ่น ST536 (TOT)

## การตั้งค่า IP Address DHCP DNS

- 1.เปิด Browser พิมพ์ <u>http://192.168.1.1</u> เข้าสู่หน้าจอ Config ของ Router
- 2. เลือ USER
- เลือก Switch to Another User หรือ เลือก Toolbox
  Logger In As user คลิกเลือก <u>Switch user</u>
- 4. ใส่ User = admin PW= tot ตอบ OK
- 5.เลือก home Network ที่เมนูด้านซ้าย
- 6. เลือก Interfaces > Local network > Configure
- 7. เลือก IP Address/mask

192.168.1.1/24 เลือก edit

- 8. คลิกเลือก user DHCP Server 🗹
- 9. เลือก DHCP Pools

LAN\_private 192.168.1.2 เลือก edit

ใส่ ค่า Config ของ Router

10. ตอบ ok

Mr.Trirong Sadwae

ICT center